#### 2004年7月版

## 「ADSLモデム-MV」フレッツ・コミュニケーション設定方法

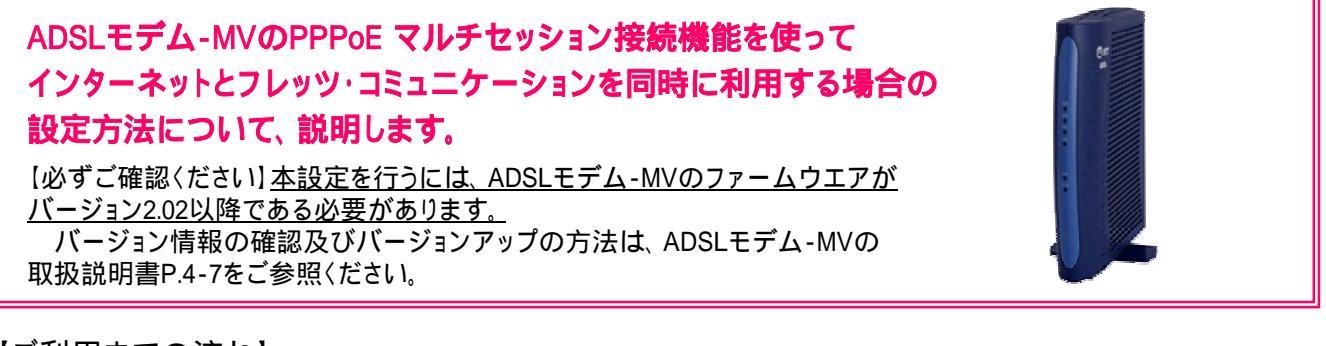

【ご利用までの流れ】

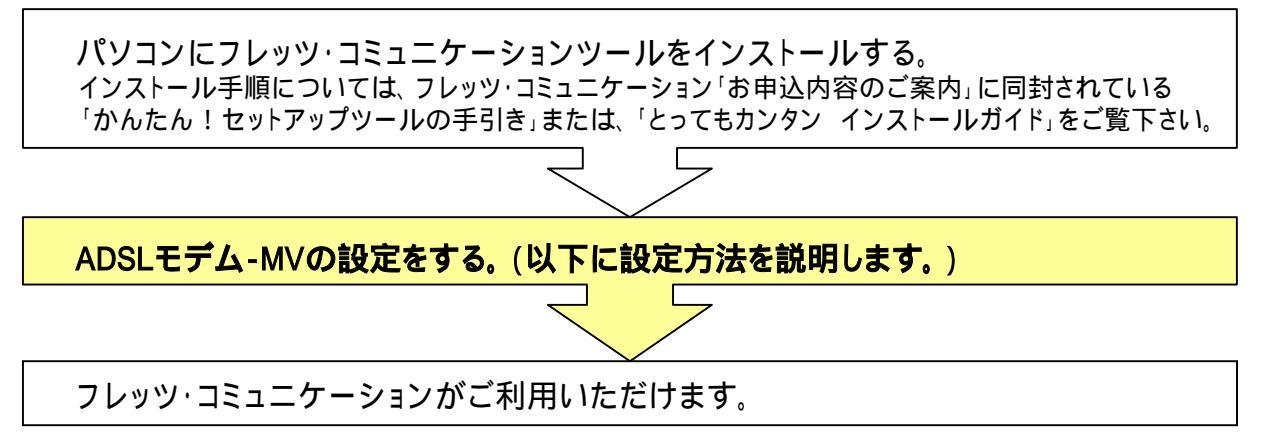

#### 設定画面を起動する> <

| < 設正回面を起動する>                    |                         | 設定画面の立ち上げ方については、恐れ入りますが、                                                                                         |  |  |
|---------------------------------|-------------------------|----------------------------------------------------------------------------------------------------|--|--|
| 192.168.1.1 に接続 🛛 ? 🔀           |                         | ADSLモデム-MV取扱説明書(P.3-1)をご参照ください。                                                                                  |  |  |
|                                 | GER                     | Webブラウザを起動してください。<br>Webブラウザのアドレス欄に、「http://192.168.1.1/」<br>を入力し、「Enter」キーを押してください。<br>ネットロークパマロードの入力ダイマログボックスが |  |  |
| Config                          |                         | 表示されます。                                                                                                    |  |  |
| ユーザー名(U):<br>パスワード( <u>P</u> ): | 😰 user 💌                | 「ユーザ名」「パスワード」を入力する。<br>(初期の状態では以下のとおり入力してください。)                                                                  |  |  |
|                                 | □パスワードを記憶する( <u>R</u> ) | (ユーザ名∶user<br>パスワード∶user                                                                                         |  |  |
|                                 | OK キャンセル                | 「ユーザー名」「パスワード」についてはセキュ<br>リティの観点から変更してご利用になることをお                                                                 |  |  |
|                                 |                         | 勧めします。<br>変更方法は取扱説明書(詳細編)P3-34を参照く<br>ださい。                                                                       |  |  |
|                                 |                         |                                                                                                    |  |  |

#### 設定画面 では、お客様がご利用のISP(インターネットサービスプロバイダ)の設定をします。 ISPからのご案内(ISPの設定情報等が記載されているもの)をご用意ください。

< メインセッション(ISP)の設定を行う>

| ADSI 1914-WV - Nicrosoft Intern                                                                                                    | art Explorer 📃 🗖 🛛                                  |  |                            |
|----------------------------------------------------------------------------------------------------|-----------------------------------------------------|--|----------------------------|
| ファイルロ 編集の 表示の お気に入りゆ フールロ ヘルプロ                                                                                                    |                                                     |  |                            |
| OPPO S S S A                                                                                                    | ිසා 👷 හාධය 🜒 හැග 🕢 🔗 🔂 🔛 🥁                          |  | 左のメニュー (゚' 基本設正」 をクリックする。  |
| 791-2.00 (Mile-1/1821681.1/                                                                                                    | 💌 🔂 Bab (9.0) *                                     |  |                            |
| ADSLモデム-MV                                                                                                    | <u>基本設定</u>                                         |  | 「動作モード」の 🕶 をクリックして「NATルータ」 |
| toria:                                                                                                    | 基本的な項目についての設定を行います。                                 |  | を迭折りる。                     |
| ■ 基本按定                                                                                                    | Shift T                                             |  |                            |
| ADSL/LAND/2                                                                                                    | Mile-2 Mile<br>接接ユーザー名 defense p                    |  |                            |
| ■ 12000-1200E                                                                                                    | 後続/(スワード ・・・・・・・・・・・・・・・・・・・・・・・・・・・・・・・・・・・・       |  | '接続ユーサ名」'接続ハスワード」にこ契約      |
| ■ スタティックルーティノグ設定                                                                                                    | 1010 (70-L'01003 +                                  |  | のISPより案内された情報を入力する。        |
| UP+P102                                                                                                    |                                                     |  |                            |
| アクセス制限設定                                                                                                    | AUGLIGP/FUX/+9FKX/SHMPLLSHRM                        |  |                            |
| 1/7->>>7/1/2180E                                                                                                    |                                                     |  |                            |
| BARDOTT TH                                                                                                    | 10月7日410株 757-1743501株895 ×                         |  | ご契約のISPよIIDNSの指定がある場合は     |
| <ul> <li>ログイル(22ード時間)</li> </ul>                                                                                                    | 101 雪話のまたいまた。4705 10000                             |  |                            |
| H+5022                                                                                                    | 101、48.00 (11) (11) (11) (11) (11) (11) (11) (1     |  | 'DNSサーバアドレス(フライマリ)」'DNS    |
| ■ 設定の保存・復元                                                                                                    | HERCENTER A TYPE TYPE TYPE TYPE TYPE TYPE TYPE TYPE |  |                            |
| ■ 設定の #7期別上                                                                                                    | 以下の項目はプロバイダから掲示があった場合に入力してください。                     |  | リーハナドレス(ビカノダリ)」に、ISFより条内   |
| 表示                                                                                                    | DNSサーバフトレン (プライマリ)                                  |  | されたIPアドレスを入力する.            |
| <ul> <li>バージョン情報</li> </ul>                                                                                                    | (セカノダリ)                                             |  |                            |
| <ul> <li>          ・回      </li> </ul>                                                                                                    |                                                     |  |                            |
| <u><u><u></u></u><u></u><u></u><u></u><u></u><u></u><u></u><u></u><u></u><u></u><u></u><u></u><u></u><u></u><u></u><u></u><u></u><u></u></u> | 1992                                                |  |                            |
| CALL-2/L                                                                                                    | (IIX)                                               |  | 「設定」をクリックする                |
| のページが表示されました                                                                                                    | Q-(-)-58-91                                         |  |                            |
|                                                                                                    |                                                     |  |                            |

設定画面 では、フレッツ・コミュニケーションの設定をします。 NTT西日本より送付の「フレッツ・コミュニケーションのお申込内容のご案内」をご用意ください。

< -1 サブセッション(フレッツ・コミュニケーション)の設定を行う>

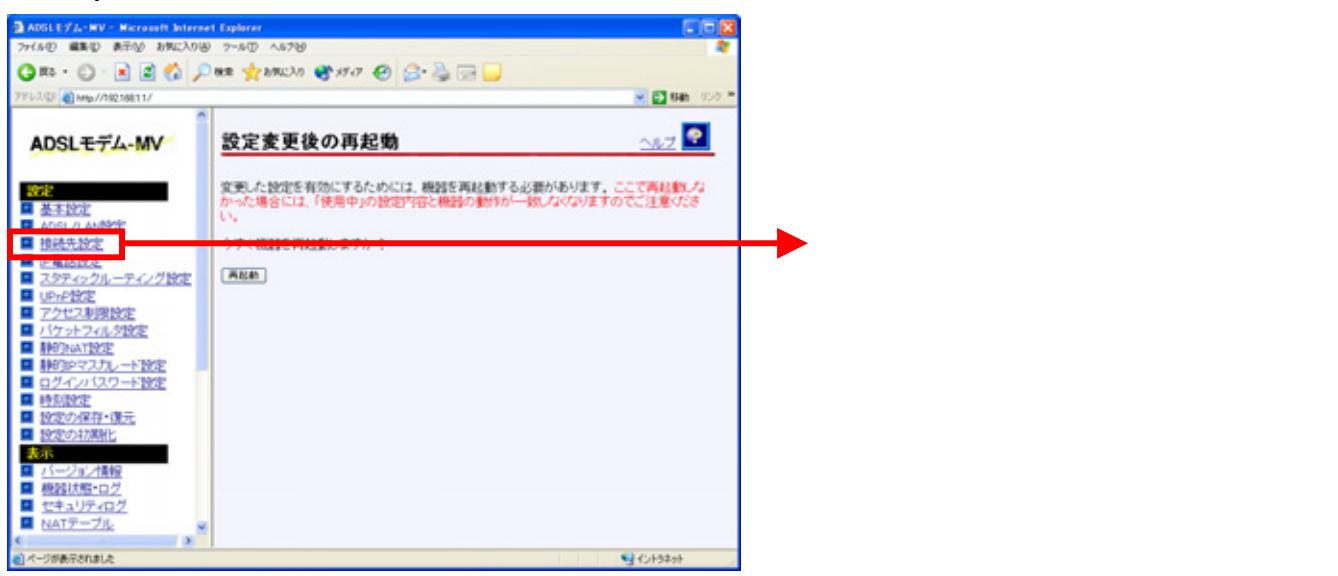

#### < -2 サブセッション(フレッツ・コミュニケーション)の設定を行う>

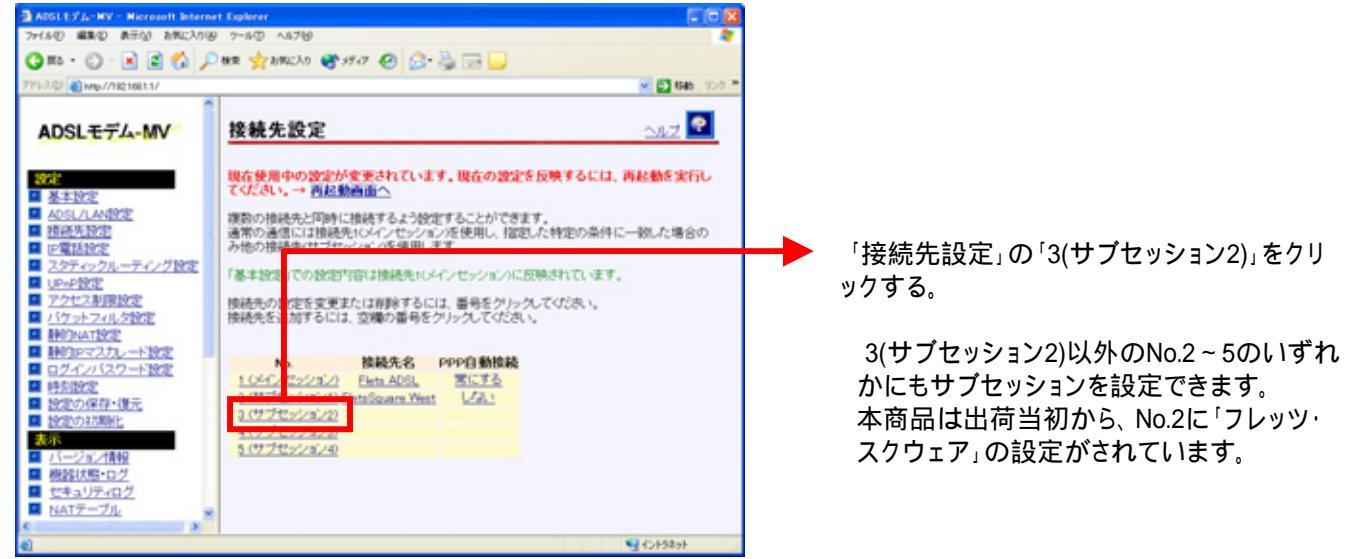

#### < -3 サブセッション(フレッツ・コミュニケーション)の設定を行う>

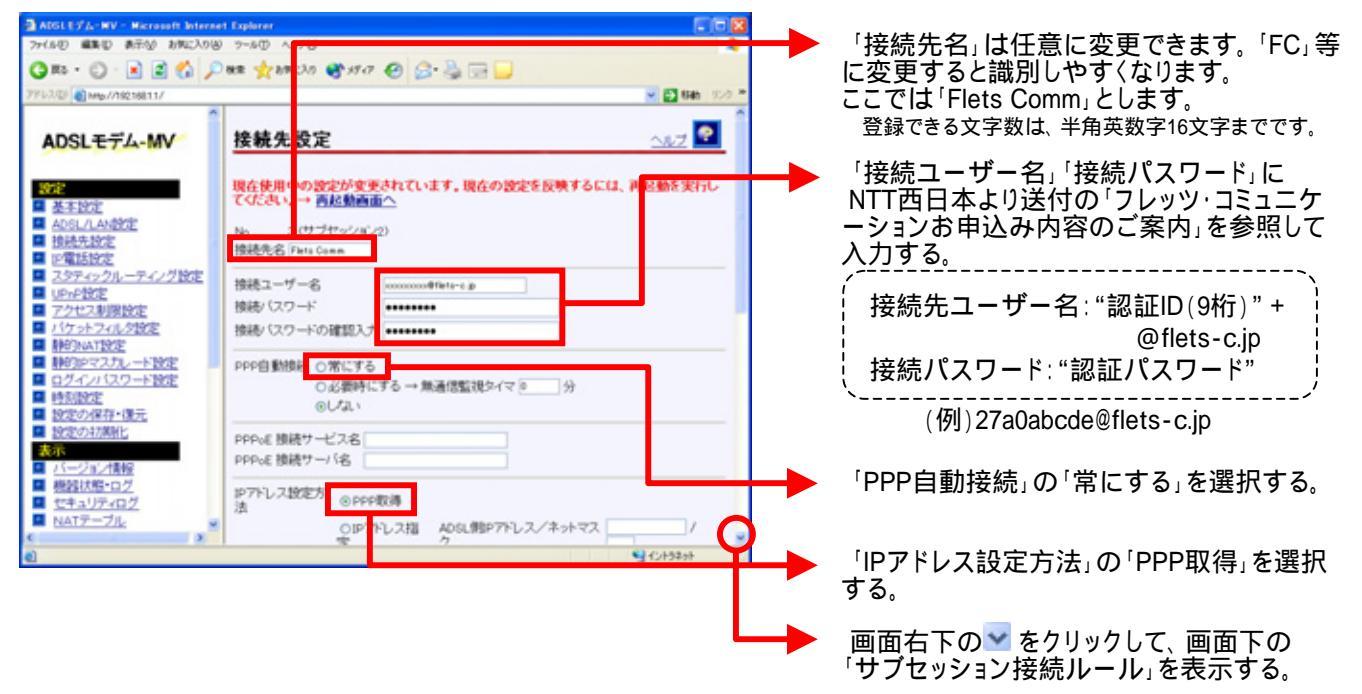

#### < -4 サブセッション(フレッツ・コミュニケーション)の設定を行う>

| 🗿 ADSLモデム-WV - Nicrosoft Interne                                                                                  | t Explorer 🗧 🗖 🔀                                                                                                    |                                                                          |
|----------------------------------------------------------------------------------------------------|----------------------------------------------------------------------------------------------------|--------------------------------------------------------------------------|
| /〒(34年) 編集(日) 表示(3) お気に入り(3)                                                                                      | 1 2HIO AL/H                                                                                                    |                                                                          |
| G 🗈 • 🕤 · 🗟 😭 🔎                                                                                                   | 888 🐈 654,30 🜒 957 7 🥝 🍰 🔜 🔜                                                                                                   |                                                                          |
| 7FL3.0/ @http://1421681.1/                                                                                        | <ul> <li>              日         </li> <li>              H         </li> <li>             H</li> <li>             H</li> </ul> |                                                                          |
| ADSLT74-MV                                                                                                    |                                                                                                    |                                                                          |
| <mark>設定</mark><br>■ 基本設定                                                                                         | い、ドリン・イビリンドに一つの、場合しいが、以後感アンドロロス・3。<br>(ドメン・名と現代ドアドレン名向方指定した場合は、とちらか一方とその他の条件が一切した<br>場合によの接続先を使用しより。)                          |                                                                          |
| <ul> <li>ADS1 /1 AN設定         <ul> <li>接続先設定</li> <li>回電話設定</li> </ul> </li> </ul> <li>ロ電話設定</li>                 | ドンイン名 * Balancia<br>別売炉フドレス 2018.01.1226-2018.01.1226-205<br>またい                                                               | 「ドメイン名」に「*.flets-c.jp」を入力する。                                             |
| <ul> <li>■ <u>/S+T490ルー+T4791数定</u></li> <li>■ <u>UPHP設定</u></li> <li>■ アウセス制限設定</li> <li>■ ボケットコットが中生</li> </ul> | またに 2000年2月1日1日 10日日 1日日日 1日日日 1日日 1日日 1日日 1日日 1日日                                                                             | 「宛先IPアドレス」に                                                              |
| <ul> <li>□ <u>計りいれ設定</u></li> <li>□ 計りいれ設定</li> <li>□ 計りPマスカレード設定</li> <li>□ ログイムパスワード設定</li> </ul>               | 決局示がアドレス または または                                                                                                    | 「219.111.224.0-219.111.239.255」と<br>「210.247.32.0-210.247.127.255」を入力する。 |
| ■ <u>時刻設定</u><br>■ <u>設定の保存・協元</u><br>■ <u>設定の保存・協元</u>                                                           | または                                                                                                    |                                                                          |
| ■ <u>pocevicent</u><br>表示<br>■ <u>バージョン情報</u><br>■ 業際注範・ログ                                                        | または                                                                                                    |                                                                          |
|                                                                                                    |                                                                                                    | 「設定」をクリックする。                                                             |
| <                                                                                                    | ×                                                                                                    |                                                                          |

#### < -1 設定内容を保存する>

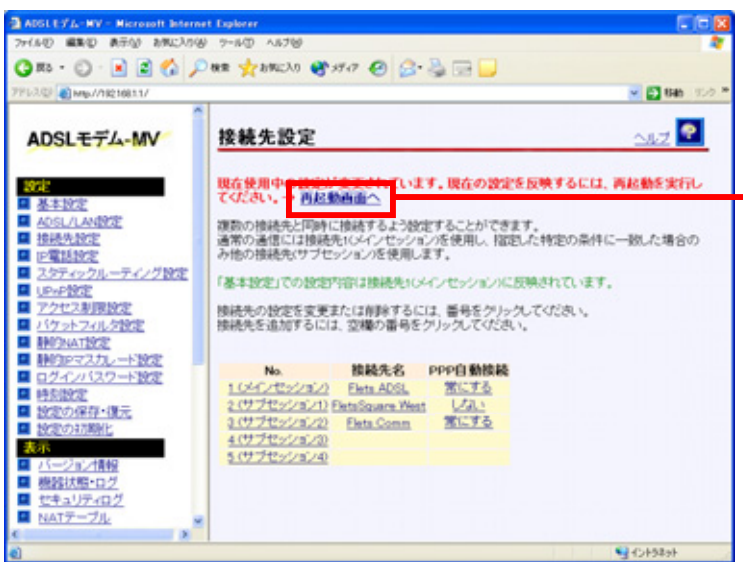

「接続先設定」の画面に戻って「再起動画 面へ」をクリックする。

### < -2 設定内容を保存する>

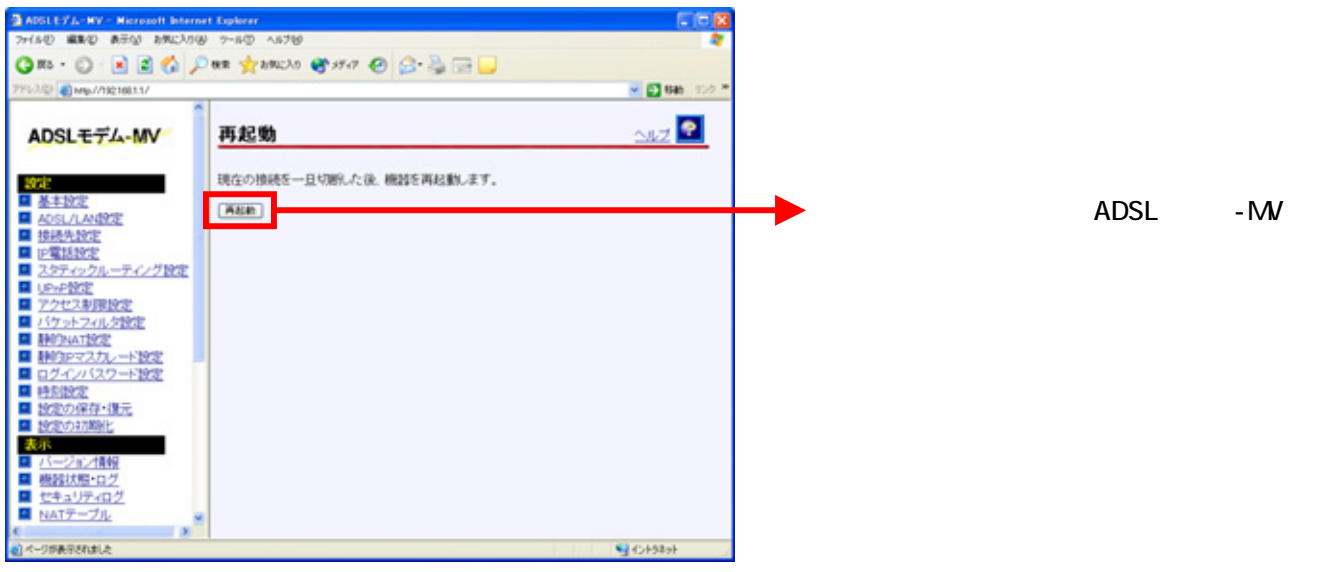

#### < -1 UPnPの設定を行う>

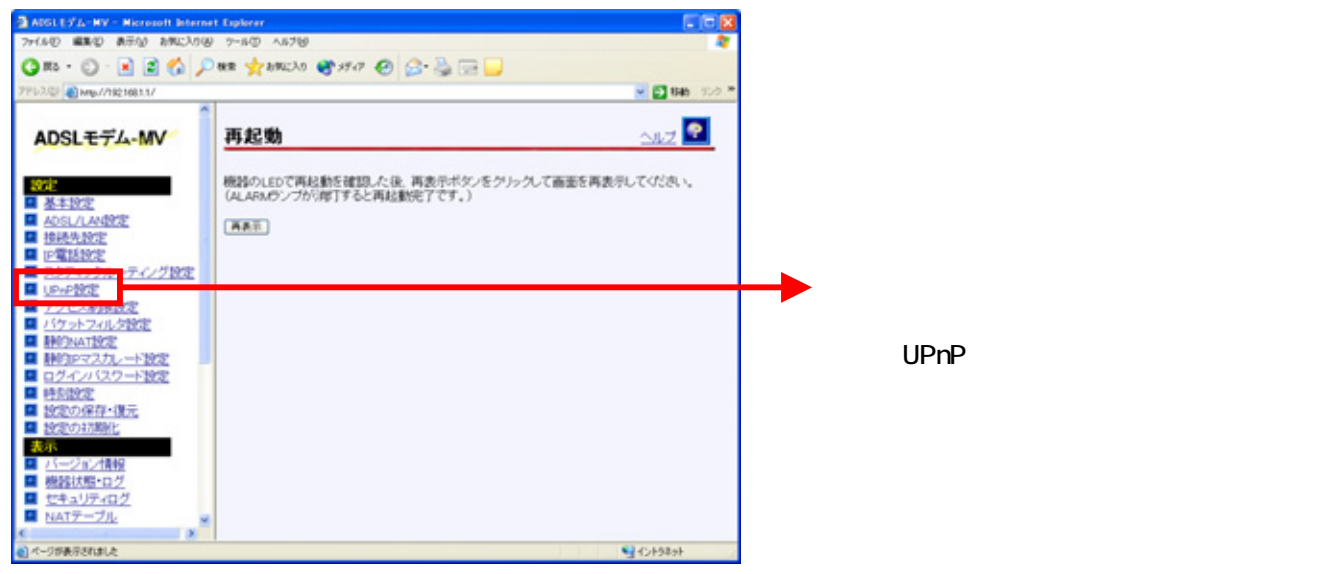

### < -2 UPnPの設定を行う>

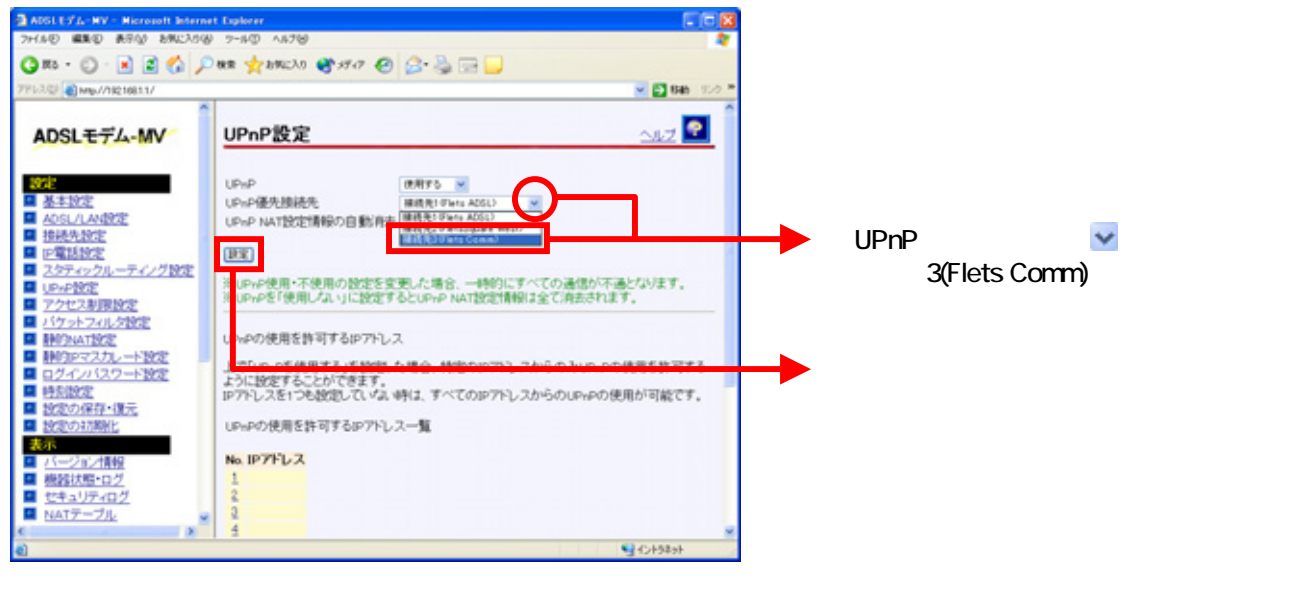

## < 再起動を行う>

| ADSLEYA-BY - Noreauth Internet Explorer                                                                                                    | 2                          |
|----------------------------------------------------------------------------------------------------|----------------------------|
| 7+640 MRD 850 850200 9-60 A570                                                                                                    |                            |
| Q 88 + Q - R 2 1 A D 88 1 2 800 1 1 1 1 1 1 1 1 1 1 1 1 1 1 1 1 1 1                                                                                                    |                            |
| 77.202 0 000 / 2021011                                                                                                    |                            |
|                                                                                                    | -                          |
| Hereather and the second second secon |                            |
| ■ HERE 27.2-+HZ 再起動 △8.2 ■                                                                                                    |                            |
| PRICE                                                                                                    | ▲ 両面左側メニューの ▽ をクリックして 下の   |
| 10/1/1/1/1/1/1/1/1/1/1/1/1/1/1/1/1/1/1/                                                                                                    |                            |
| 11/2000年<br>11/2010年7月1日 (1997年1日)                                                                                                    | 画面を表示させる。                  |
| ■ 設定のATANK                                                                                                    |                            |
| 表示                                                                                                    |                            |
| 1. パージョン内留                                                                                                    |                            |
|                                                                                                    | ━━━                        |
| <b>1</b> t ta 97402                                                                                                    |                            |
|                                                                                                    |                            |
|                                                                                                    | 「百記動」をクリックして ADSI モデム MV/を |
| 5 P MATSHIELE                                                                                                    |                            |
| ■ 1 試合数221(2メータ)                                                                                                    | 五記動する                      |
| 600 C                                                                                                    |                            |
| ■ <u>8</u> - <u>7/12/972</u> E                                                                                                    |                            |
|                                                                                                    |                            |
|                                                                                                    |                            |
|                                                                                                    |                            |
| 1 1 3.2 T 2 CONTROL<br>1 1 4.0 KAY 1980 (1981)                                                                                                    |                            |
| 2 DIST                                                                                                    |                            |
|                                                                                                    |                            |
|                                                                                                    |                            |
|                                                                                                    |                            |
| ■ 1,27~83F                                                                                                    |                            |

# これで設定は終了です。お客様のパソコンは、フレッツ・コミュニケーションを利用しながら同時にインターネットもできる環境になりました。

パソコンから「フレッツ・コミュニケーションツール」を起動してお使いください。 フレッツ・コミュニケーションツールの設定方法については、フレッツ・コミュニケーションの取扱説明書をご確認ください。